# Manual del Usuario Calendario Acumulado 2010 Gobierno Nacional y Regional Versión 10.5.0

SIAF

# CONTENIDO

| 1.  | INTRODUCCIÓN                                      | 3 |
|-----|---------------------------------------------------|---|
| 2.  | BASE LEGAL                                        | 3 |
| 3.  | ACCESO A LAS OPCIONES INCORPORADAS EN LOS MÓDULOS |   |
|     | DEL SIAF                                          | 3 |
| 4.  | MÓDULO ADMINISTRATIVO-MAD                         | 3 |
| 5.  | MODULO DE PROCESOS PRESUPUESTARIOS- MPP           | 4 |
| 6.  | REPORTES                                          | 5 |
| 6.1 | Reporte Calendario (MPP)                          | 5 |
| 6.2 | Reporte Gasto por Categoría/Genérica (MPP)        | 6 |
| 6.3 | Reporte Girados Vs. Calendario de Pagos (MAD)     | 6 |
| 6.4 | Reporte Gasto por Categoría/Genérica (MAD)        | 7 |
|     |                                                   |   |

# CALENDARIO ACUMULADO 2010 Gobierno Nacional y Regional SIAF

#### 1. INTRODUCCIÓN

La Versión 10.5.0 del Sistema Integrado de Administración Financiera-SIAF a través del Módulo Administrativo (MAD) y el Módulo de Procesos Presupuestarios (MPP) incorpora el Calendario Acumulado para el año 2010.

#### 2. BASE LEGAL

LEY Nº 29465 del PRESUPUESTO DEL SECTOR PUBLICO PARA EL AÑO FISCAL 2010.

#### 3. ACCESO A LAS OPCIONES INCORPORADAS EN LOS MÓDULOS DEL SIAF

Instalada la Versión 10.5.0 se debe ingresar al Administrador del Sistema, Submódulo Registro, Opción Perfil de Usuario y dará clic en el icono **Modificar** de la barra de herramientas, se colocará en el Módulo de Procesos Presupuestarios (MPP) seleccionando con un check **☑** las opciones incorporadas en esta Versión de igual forma procederá en el Módulo Administrativo (MAD).

| suario : 🛛 A                                                                                           | Nombres :                                                               | A                     | Apellidos | : A                     |
|----------------------------------------------------------------------------------------------------|-------------------------------------------------------------------------|-----------------------|-----------|-------------------------|
| Fecha Nacimiento :                                                                                     | Dirección :                                                             |                       |           |                         |
| Telefono :                                                                                             | Email :                                                                 |                       |           |                         |
| Celular :                                                                                              | Email atternativo :                                                     |                       |           |                         |
| Sup                                                                                                    | pervisor                                                                | Contable - Financiero |           | Contable - Presupuestal |
| Onciones de Menu                                                                                       |                                                                         |                       |           |                         |
| MÓDULO DE CONCILIA<br>MÓDULO DE CONCILIA<br>MÓDULO CONTABLE<br>MÓDULO DE EJECUCIO<br>MÓDULO DE CONTROL | ACIÓN DE CUENTAS DE ENLACI<br>NI DE PROYECTOS<br>. DE PAGO DE PLANILLAS | E                     |           |                         |

#### 4. MÓDULO ADMINISTRATIVO-MAD

Ingresar al Módulo Administrativo menú 'Registro', Opción 'Registro SIAF', estando en la fase Girado en el área inferior izquierda en la ventana **'Saldos de Calendario de Pago'**, a partir de esta Versión 10.5.0, el sistema mostrará solo la línea del Rubro, Categoría de Gasto, Genérica de Gasto y Medio de pago al cual se afecto presupuestalmente además en la columna "Calendario" y en la columna "Girado". Se visualizará el Calendario y el Girado Acumulado desde el mes de enero 2010 al mes presente respectivamente.

|              | edie                                                                                                    | ente                              |                     | Entidad 006                          | 6000 UNIDA                     | D DE PRUEE           | BA 🛛    |                   |                        |       |         |                                                                  |                                                             |                                                         |        |          |       |
|--------------|----------------------------------------------------------------------------------------------------|-----------------------------------|---------------------|--------------------------------------|--------------------------------|----------------------|---------|-------------------|------------------------|-------|---------|------------------------------------------------------------------|-------------------------------------------------------------|---------------------------------------------------------|--------|----------|-------|
| 000          | 00004                                                                                                    | 638                               | Destino             | /Origen 005                          | 5000 MEF-Di                    | rección Nacio        | onal de | el Teso           | ro Pút                 | olico |         |                                                                  |                                                             |                                                         |        |          |       |
| 40           | Mes                                                                                                    |                                   |                     |                                      | Tipo O                         | peración ON          | GAS     | TO-PL             | ANILL                  | AS    |         | Exp.Encargo                                                      |                                                             | Secu                                                    | iencia | Fase     |       |
| M            | )<br>odalida                                                                                                    | d Com                             | IA NA               |                                      | BLE Tipo F                     | Proc Sel             |         |                   |                        |       | Ease (  | Contractual                                                      |                                                             | 0001 Op.Inic                                            | ial    |          |       |
|              | egistro SIAF 2010         pediente       Entidad       006000       UNIDAD DE PRUEBA         00004638       Destino/Origen       005000       MEF-Dirección Nacional del Tesoro Público         Mess Fecuerária       Tipo Operación       ON       GASTO-PLANILLAS       Exp.Encargo       Secuencia Fase         odálidad Compra NA NO APLICABLE       Tipo Operación       ON       GASTO-PLANILLAS       Exp.Encargo       Secuencia Fase         odálidad Compra NA NO APLICABLE       Tipo Operación       ON       GASTO-PLANILLAS       Exp.Encargo       Secuencia Fase         O000 UNIDAD DE PRUEBA       Datos del Contrato       Monto Inicial       Estade         F Doc: Serie       Número       Fecha       Mejor Fecha       Rb Año Bco: Cta. Moneda       Tipo Cambio       Monto Inicial       Estade         0 036       CERT 01316       04/06/2010       2/09       S/.       100.00       A         G 009       006403       04/06/2010       10/06/2010       2/09       S/.       100.00       A         0 Serie       Número       Fecha       Mejor Fecha       Proveedor       Crow       Tipo       Minot       Exp.Encargo         0 0006403       04/06/2010       9       2       2       09       000 |                                   |                     |                                      |                                |                      |         |                   |                        |       |         |                                                                  |                                                             |                                                         |        |          |       |
| IC.          | FIDo                                                                                                    | Serie                             | r                   | Vúmero                               | Fecha                          | Mejor Fecha          | вB      | Año               | Bco.                   | Cta.  | Mone    | eda Tipo (                                                       | Cambio                                                      | Monto Inicial                                           | E      | stado    |       |
| G            | C 03                                                                                                    | 3                                 | CERT                | 01316                                | 04/06/2010                     | 11                   | 2-09    | T                 |                        |       | S7.     |                                                                  |                                                             | 10                                                      | 0.00   | A        |       |
| G            | D 036                                                                                                    | 5                                 | CERT                | 01316                                | 04/06/2010                     | 11/06/2010           | 2-09    |                   |                        |       | S/.     |                                                                  |                                                             | 10                                                      | 0.00   | A        |       |
| ►G           | G 009                                                                                                    | 3                                 | 00640               | 3                                    | 04/06/2010                     | 04/06/2010           | 2-09    | 2005              | 024                    | 004   | S7.     |                                                                  |                                                             | 10                                                      | 0.00   | A        |       |
|              |                                                                                                    |                                   |                     |                                      |                                |                      |         |                   |                        |       |         |                                                                  |                                                             |                                                         |        |          |       |
|              |                                                                                                    |                                   |                     |                                      |                                |                      |         |                   |                        |       |         |                                                                  |                                                             |                                                         |        |          |       |
| Cicle        | GG                                                                                                    | asto                              | Fase (              | G Girado                             | Tipo Giro                      | N Glosa              | PAGO    | MOVI              | IDAD                   | LO    | CA S    | aldo MN                                                          | 100.0                                                       | 0 Monto Actual                                          |        |          | 1     |
|              | 1-11-1                                                                                                    | Docu                              | mento A             |                                      | Meior Fech                     | a Prove              | edor    | 117               | 4                      | Cor   | nv T    | ipo M.Pago                                                       | Cta Cte                                                     |                                                         | -      | C.       |       |
| Cod.         | Serie                                                                                                    | Nú                                | mero                | Fecha                                | de Pago                        | Tipo / RI            | JC      | F                 | F/Rb                   | Pro   | oy. Fin | hand TPTR TC                                                     | Año Bco.                                                    | Cta. Moneda                                             | Т      | ipo de l | Ca    |
| 009          |                                                                                                    | 0064                              | 03                  | 04/06/2010                           | 04/06/201                      | 0 9                  |         | 2                 | 09                     | 00    | 0       | E 1 11                                                           | 2005 024                                                    | 004 S7.                                                 |        |          |       |
| 10122        | Clasific                                                                                                    | ador                              | ~                   | Descr                                | ripción                        |                      |         | Monto             |                        |       |         | Meta                                                             | Cadena Fun                                                  | cional                                                  | 1      | Monto    |       |
|              | 2.3.2                                                                                                    | 1.299                             | OTROS               | GASTOS                               |                                |                      |         |                   | 100.0                  | 0 /   |         | ▶ 0005 03.006                                                    | .0008.0000.1                                                | 000267.3000693                                          |        | 100      | ).(   |
|              |                                                                                                    |                                   |                     |                                      |                                |                      |         |                   |                        | 16    |         |                                                                  |                                                             |                                                         |        |          |       |
|              |                                                                                                    |                                   |                     |                                      |                                |                      |         |                   |                        |       |         |                                                                  |                                                             |                                                         |        |          |       |
| •            |                                                                                                    |                                   |                     |                                      |                                |                      |         |                   |                        |       | _       |                                                                  |                                                             |                                                         |        |          |       |
| -            |                                                                                                    |                                   |                     |                                      |                                |                      |         |                   |                        | -     | -       |                                                                  |                                                             |                                                         |        |          |       |
| •            | aldos                                                                                                    | de Ca                             | ondari              | n de Page                            | - Julio                        |                      |         |                   | Jocun                  | ento  | os B    | - Euroión                                                        |                                                             | NTO GESTION Y                                           | BESE   |          | E     |
| ►<br>S-<br>B | aldos<br>bCatG                                                                                                    | <b>de Ca</b><br>n M/Pa            | endari              | o de Pago<br>Calendario              | - <b>Julio</b>                 | irado                |         | ]<br>Sal          | Docun                  | nento | os B    | Función<br>Prog Euro                                             | PLANEAMIE                                                   | NTO, GESTION Y                                          | ' RESE | ERVA D   | E     |
| ▲<br>SR      | aldos<br>bCatG                                                                                                    | <b>de Ca</b><br>n M/Pa<br>3 E 1   | endari<br>1go       | o de Pago<br>Calendario<br>8.091.470 | - <b>Julio</b><br>G            | iirado<br>584.919.42 |         | Sa<br>4,506,      | Docun<br>Ido           |       |         | Función<br>Prog.Func.<br>SubProg.Func.                           | PLANEAMIE<br>GESTION<br>ASESORAM                            | NTO, GESTION Y                                          | ' RESE | ERVA D   | E     |
| S:<br>R      | aldos<br>bCatG<br>3 5 2                                                                                                    | <b>de Ca</b><br>n M/Pa<br>3 E 1   | endari<br>1go<br>11 | o de Pago<br>Calendario<br>8,091,470 | - <b>Julio</b><br>6<br>3.00 3. | iirado<br>584,919.42 |         | ]<br>Sa<br>4,506, | Docun<br>Ido<br>550.51 |       |         | Función<br>Prog.Func.<br>SubProg.Func.<br>Programa               | PLANEAMIE<br>GESTION<br>ASESORAM<br>SIN PROGR               | NTO, GESTION Y<br>IENTO Y APOYO<br>AMA                  | ' RESE | ERVA D   | E     |
| S:<br>R<br>O | aldos<br>bCatG<br>3 5 2                                                                                                    | <b>de Ca</b> l<br>n M/Pa<br>3 E 1 | endari<br>190       | o de Pago<br>Calendario<br>8,091,470 | - <b>Julio</b><br>C<br>3.00 3. | iirado<br>584,919.42 |         | ]<br>Sa<br>4,506, | Docun<br>Ido<br>550.51 |       | os B    | Función<br>Prog.Func.<br>SubProg.Func.<br>Programa<br>Act./Proy. | PLANEAMIE<br>GESTION<br>ASESORAM<br>SIN PROGR<br>GESTION AI | NTO, GESTION Y<br>IENTO Y APOYO<br>AMA<br>DMINISTRATIVA | ' RESE | ERVA D   | E     |
| Si R         | aldos<br>bCatG<br>3 5 2                                                                                                    | <b>de Ca</b> l<br>n M/Pa<br>3 E 1 | endari<br>190       | o de Pago<br>Calendario<br>8,091,470 | - <b>Julio</b><br>G<br>0.00 3  | iirado<br>584,919.42 |         | ]<br>Sa<br>4,506, | Docun<br>Ido<br>550.51 |       | os B    | Función<br>Prog.Func.<br>SubProg.Func.<br>Programa<br>Act./Proy. | PLANEAMIE<br>GESTION<br>ASESORAM<br>SIN PROGR<br>GESTION AI | NTO, GESTION Y<br>IENTO Y APOYO<br>AMA<br>DMINISTRATIVA | ' RESE | ERVA D   | 1 N N |

#### 5. MODULO DE PROCESOS PRESUPUESTARIOS- MPP

En la Ventana de Propuesta y Ampliación de Calendario (pestaña Marco presupuestal) la columna "Ejecución de Girado" ha sido reemplazada por la columna "Girado", en la cual se visualizarán los Girados acumulados desde enero hasta el mes presente, además se ha incorporado la columna Calendario en donde se visualizará el Calendario del mes presente y se retiro la columna Saldo.

| Propuesta de Calendario                                                                                                    |                                                                                                    |                                                                                             |  |  |  |  |  |  |  |  |
|----------------------------------------------------------------------------------------------------|----------------------------------------------------------------------------------------------------|---------------------------------------------------------------------------------------------|--|--|--|--|--|--|--|--|
| Pliego: 000 UNIDAD DE PRUEBA<br>Ejecutora: 000 UNIDAD DE PRUEBA                                                                                                    |                                                                                                    |                                                                                             |  |  |  |  |  |  |  |  |
| Consultar ><br>Sec. Unidad Ejecutora:<br>0011 0.00 UNIDAD DE PRUEBA                                                                                                    | Fecha: Mes<br>. 08/07/2010 07 Ju                                                                                                    | ER EE I ER EE DNPP<br>lio A T A                                                             |  |  |  |  |  |  |  |  |
| Sec.Ft         Función:         22         EDUCACION           0001         SPrg. Func::         047         EDUCACION           0002         Programa:         0003         LOGROS DE ///           0002         Ad Programa:         0003         LOGROS DE // | IASICA<br>NICIAL<br>PRENDIZAJE AL FINALIZAR EL III CICLO                                                                                                    | Ubicación Geográfica<br>Departamento 00 PRUEBA<br>Provincia 00 PRUEBA<br>Distrito 00 PRUEBA |  |  |  |  |  |  |  |  |
| 0018         Componente:         3120618         INCREMENTO           0031         Correl.Meta:         00008         DESARROLLO           0040         Finalidad:         00607         DESARROLLO                                                              | C009         Act/Proy.         1043724         NIÑAS Y NIÑOS CON COMPETENCIAS BASICAS AL CONCLUIR EL II C         Cantidad           0018         Componente:         3120618         INCREMENTO EN EL ACCESO A EDUCACION INICIAL         Semestral         0.000           0031         Correl.Meta:         00008         DESARROLLO DE LA ENSEÑANZA         Anual         1.000           0040         Finalidad         00607         DESARROLLO DE LA ENSEÑANZA         Unidad Medida 140         HORAS LECTIVAS |                                                                                             |  |  |  |  |  |  |  |  |
| Sec.Fi RB CG Clasificador Programado 1<br>0009 00 5 2.3.2 7.5 2 400                                                                                                    | 400 Tipo Transacción : 2 GASTOS PRESUPI                                                                                                    | IARIOS<br>IARIOS<br>JESTARIOS                                                               |  |  |  |  |  |  |  |  |
|                                                                                                    | Genérica : 3 BIENES Y SERVICI<br>SubGenérica : 2 CONTRATACION D                                                                                                    |                                                                                             |  |  |  |  |  |  |  |  |
| Total Propuesta :                                                                                                    | Específica : 5 PRACTICANTES, 9<br>Específica Det. : 2 PROPINAS PARA F                                                                                                    | ECIGRISTAS Y SIMILARES                                                                      |  |  |  |  |  |  |  |  |
| Marco disponible del clasificador de la Meta                                                                                                    | РРТМ                                                                                                    | Marco Presupuestal                                                                          |  |  |  |  |  |  |  |  |
| PIA : 3 600                                                                                                    | RB CG TT GG PIM Girado                                                                                                    | Calendario Propuesta Calendario                                                             |  |  |  |  |  |  |  |  |
| (±) Modificación : 0<br>(-) Ejecución : 400.00<br>(-) Notas PRTM Acumulada : 400                                                                                                    | 00         5         2         1         19770738         8132659           00         5         2         2         4266124         1725290           00         5         2         3         7019637         2330829                                                                                                    | .53 0 0.00<br>.60 0 0.00<br>.41 10 500 0.00                                                 |  |  |  |  |  |  |  |  |
| Disponible : 2800.00                                                                                                    | 00 5 2 5 1 347 686 1 018 304<br>00 6 2 6 54 786 209 14 721 622                                                                                                    | .57 0 0.00<br>.65 0 0.00 🗸                                                                  |  |  |  |  |  |  |  |  |

En la misma Ventana, en la pestaña PPTM se visualizaran las mismas columnas, sin embargo la columna "Saldo Anterior" ahora muestra la siguiente formula **"Asignación de meses anteriores – Calendario de meses anteriores"** 

| Propuesta de Calendario                                         |                                        |                                           |
|-----------------------------------------------------------------|----------------------------------------|-------------------------------------------|
| Pliego: 000 UNIDAD DE PRUEBA<br>Ejecutora: 000 UNIDAD DE PRUEBA |                                        |                                           |
| Consultar >                                                     | Fecha: Mee                             |                                           |
| 0011 000 UNIDAD DE PRUEBA                                       | 08/07/2010 07 J                        |                                           |
| Función : 22 EDUCACION                                          |                                        | Ubicación Geográfica                      |
| Prg. Func.: 047 EDUCACION BASICA                                | Departamento 00 PRUEBA                 |                                           |
| U001 SPrg. Func.: 0103 EDUCACION INICIAL                        |                                        | Provincia 00 PRUEBA                       |
| Programa : 0003 LOGROS DE APRENDIZ                              | AJE AL FINALIZAR EL III CICLO          | Distrito 00 PRUEBA                        |
| 0018 Componente : 2120010 INCDEMENTO EN EL AC                   | IMPETENCIAS BASICAS AL CONCLUIR EL ILC | Cantidad<br>Semeetral 0.000               |
| 0031 Correl Meta : 00000 DECARDOLLO DE LA EN                    |                                        | Anual 1.000                               |
| 0040 V Finalidad : 00607 DESABBOLLO DE LA EN                    | ISEÑANZA                               | Unidad Medida 140 HOBAS LECTIVAS          |
| Sec.FLRB CG Clasificador Programado Monto                       | Fte Financ: 1 RECURSOS ORDII           | VARIOS                                    |
| 0009 00 5 2.3. 2 7. 5 2 400 400                                 | Bubro : 00 RECURSOS ORDI               | NARIOS                                    |
|                                                                 | Tipo Transacción : 2 GASTOS PRESUP     | IESTABIOS                                 |
|                                                                 | Ganérica : 3 BIENES Y SEBVIC           | 05                                        |
|                                                                 | SubGenérica: 2 CONTRATACION D          |                                           |
|                                                                 | SubConérios Dot : 7 SEBVICIOS PROFE    |                                           |
|                                                                 |                                        |                                           |
| Total Propuesta : 4 179 998                                     | Especifica Det : 2 PROPINAS PARA I     | PRACTICANTES                              |
| Marco disponible del clasificador de la Meta                    | DDIM                                   |                                           |
|                                                                 |                                        | Marco Presupuestal                        |
| PIA: 3 600                                                      |                                        | [Control de la PPTM x Rubro]              |
| (±) Modificación : 0 HB                                         | Saldo Anterior Asignado                | Listribuido Saldo IF 🛆                    |
| (-) Ejecución : 400.00                                          | 255 000 (Asignación de meses anterior  | res - calendario de meses 1, 275 000 00 N |
| (-) Notas PPTM Acumulada : 400                                  | anteriores                             | 273 000.00 N                              |
| Disponible : 2 800.00                                           |                                        |                                           |

#### 6. REPORTES

De acuerdo a los Cambios se modificaron los siguientes Reportes:

#### 6.1 Reporte Calendario (MPP)

A partir de la Versión 10.5.0 este Reporte se visualizará **Del Mes** y **Al Mes**, en la primera pagina el mes que se ha solicitado y en la segunda página se visualizará el Calendario Acumulado desde el mes de enero hasta el mes que se solicita.

| Sistema Integrado de Administración Financiera<br>Rep0015<br>Versión 10.5.0                            | Intergrado de Administración Finandera<br>sp0015         CALENDARIO POR CATEGORIA Y GENERICA DEL GASTO           b0015         DEL MES DE JULIO DE 2010 |                                               |                                               |                                |                                                     |                       |                                                   |                                                |                                      |                                               |
|----------------------------------------------------------------------------------------------------|----------------------------------------------------------------------------------------------------|-----------------------------------------------|-----------------------------------------------|--------------------------------|-----------------------------------------------------|-----------------------|---------------------------------------------------|------------------------------------------------|--------------------------------------|-----------------------------------------------|
| PLIEGO :<br>EJECUTORA :                                                                                |                                                                                                    |                                               |                                               |                                |                                                     |                       |                                                   |                                                |                                      |                                               |
| CATEGORIA<br>RUBRO                                                                                     | 20<br>RESERVADE<br>CONTINGENCIA                                                                                                    | 21<br>PERSONAL Y<br>OB LIGACIONES<br>SOCIALES | 22<br>PENSIONES Y<br>PRESTACIONES<br>SOCIALES | 23<br>BIENES<br>Y<br>SERVICIOS | 24<br>DONACIONES Y<br>TRANSFERENCIAS<br>A GOBIERNOS | 25<br>OTROS<br>GASTOS | 26<br>ADQUISICION<br>DE ACTIVOS NO<br>FINANCIEROS | 27<br>ADQUISICION<br>DE ACTIVOS<br>FINANCIEROS | 28<br>SERVICO DE LA<br>DEUDA PUBLICA | TOTALES                                       |
| CALENDARIO INICIAL<br>5 GASTOS CORRIENTES                                                              |                                                                                                    |                                               |                                               |                                |                                                     |                       |                                                   |                                                |                                      |                                               |
| 00 RECURSOS ORDINARIOS                                                                                 | 0                                                                                                    | 0                                             | 0                                             | 10,500                         | 0                                                   | 0                     | 0                                                 | 0                                              | 0                                    | 10,500                                        |
| 09 RECURSOS DIRECTAMENTE                                                                               | 0                                                                                                    | 15,000                                        | 20,000                                        | 30,000                         | 0                                                   | 0                     | 0                                                 | 0                                              | 0                                    | 65,000                                        |
| TOTAL CALENDARIO INICIAL                                                                               | 0                                                                                                    | 15,000                                        | 20,000                                        | 40,500                         | 0                                                   | 0                     | 0                                                 | 0                                              | 0                                    | 75,500                                        |
| TOTALJULIO                                                                                             | 0                                                                                                    | 15,000                                        | 20,000                                        | 40,500                         | 0                                                   | 0                     | 0                                                 | 0                                              | 0                                    | 75,500                                        |
| Sistema Integrado de Administración Financiera<br>Rep0015<br>Versión 10.5.0<br>PLIEGO :<br>EJECUTORA : | CALI                                                                                                    | ENDARIO F                                     | OR CATEG                                      | ORIA Y GI<br>DE JULIO          | ENERICA D                                           | EL GASTO              | )                                                 |                                                | Fed<br>Ho<br>P.                      | ha: 25/06/2010<br>ra: 11.03:37<br>ag.: 2 de 2 |
| CATEGORIA<br>RUBRO                                                                                     | 20<br>RESERVA DE<br>CONTINGENCIA                                                                                                    | 21<br>PERSONAL Y<br>OB LIGACIONES<br>SOCIALES | 22<br>PENSIONES Y<br>PRESTACIONES<br>SOCIALES | 23<br>BIENES<br>Y<br>SERVICIOS | 24<br>DONACIONES Y<br>TRANSFERENCIAS<br>A GOBIERNOS | 25<br>OTROS<br>GASTOS | 26<br>ADQUISICION<br>DE ACTIVOS NO<br>FINANCIEROS | 27<br>ADQUISICION<br>DE ACTIVOS<br>FINANCIEROS | 28<br>SERVICO DE LA<br>DEUDA PUBLICA | TOTALES                                       |
| CALENDARIO INICIAL                                                                                     |                                                                                                    |                                               |                                               |                                |                                                     |                       |                                                   |                                                |                                      |                                               |
| 5 GASTOS CORRIENTES                                                                                    |                                                                                                    |                                               |                                               |                                |                                                     |                       |                                                   |                                                |                                      |                                               |
| 00 RECURSOS ORDINARIOS                                                                                 | 0                                                                                                    | 4,981,844                                     | 1,550,595                                     | 1,697,188                      | 0                                                   | 998,048               | 0                                                 | 0                                              | 0                                    | 9,227,675                                     |
| 09 RECURSOS DIRECTAMENTE                                                                               | 0                                                                                                    | 229,882                                       | 55,940                                        | 783,956                        | 0                                                   | 1,000                 | 0                                                 | 0                                              | 0                                    | 1,070,778                                     |
| 18 CANON Y SOBRECANON, REGALIAS,                                                                       | 0                                                                                                    | 0                                             | 0                                             | 529,400                        | 0                                                   | 0                     | 0                                                 | 0                                              | 0                                    | 529,400                                       |
| 6 GASTOS DE CAPITAL                                                                                    |                                                                                                    |                                               |                                               |                                |                                                     |                       |                                                   |                                                |                                      |                                               |
| 00 RECURSOS ORDINARIOS                                                                                 | 0                                                                                                    | 0                                             | 0                                             | 0                              | 0                                                   | 0                     | 5,027,072                                         | 0                                              | 0                                    | 5,027,072                                     |
| 09 RECURSOS DIRECTAMENTE                                                                               | 0                                                                                                    | 0                                             | 0                                             | 0                              | 0                                                   | 0                     | 73,600                                            | 0                                              | 0                                    | 73,600                                        |
| 18 CANON Y SOBRECANON, REGALIAS,                                                                       | 0                                                                                                    | 0                                             | 0                                             | 0                              | 0                                                   | 0                     | 10,539,022                                        | 0                                              | 0                                    | 10,539,022                                    |
| TOTAL CALENDARIO INICIAL                                                                               | 0                                                                                                    | 5,211,726                                     | 1,606,535                                     | 3,010,544                      | 0                                                   | 999,048               | 15,639,694                                        | 0                                              | 0                                    | 26,467,547                                    |

## 6.2 Reporte Gasto por Categoría/Genérica (MPP)

Para el Módulo de Procesos Presupuestarios mostrará las columnas Calendario, Girado y Pagado del Mes y Al mes (mostrará el acumulado de cada columna).

| Stema Integrado de Administración Financie en Provinsion 10.600 EURICO EURICO DE EURICO DE EURICO DE EURICO MESIDE JULIO - 2010 PULIDO : EURIDO MINISTRA DI EURICIONE EURICO EURICO |               |         |        |               |               |                |  |  |  |  |  |
|----------------------------------------------------------------------------------------------------|---------------|---------|--------|---------------|---------------|----------------|--|--|--|--|--|
|                                                                                                    |               |         |        |               |               |                |  |  |  |  |  |
| Catg. Gavinta                                                                                                    | cae idard     | Giracio | Pagado | Cale (darb    | Gliado        | Pagado         |  |  |  |  |  |
| 5 2.1 PERSONAL Y O BLIGACIONES SOCIALES                                                                                                    | 0.00          | 010     | 0.0    | 10.041.804.00 | B.132.659.53  | 7.986.220.51   |  |  |  |  |  |
| 5 2.2 PENSIDINES YO TRAS PRESTACIONES SOCIALES                                                                                                    | 0.00          | 000     | 0.00   | 2,114,596.00  | 1,125,290.60  | 1,719,800.10   |  |  |  |  |  |
| 5 2.3 BIENES Y SERVICIOS                                                                                                    | 10,500.00     | 000     | 0.00   | 3,406,023,00  | 2,330,194.43  | 2,104,414.30   |  |  |  |  |  |
| 5 2.5 OTROS BASTOS                                                                                                    | 0.00          | 000     | 0.00   | 1,059,709,00  | 1,018,304,57  | 1,014,15979    |  |  |  |  |  |
| 6 2.6 A DQUISICIÓN DE ACTIVOS NO FINANCIEROS                                                                                                    | 0.00          | 010     | 0.00   | 24,538,826.00 | 14,121,622,65 | 13,809,98 1.91 |  |  |  |  |  |
| TOTAL RUB                                                                                                    | RO: 10,600.00 | 010     | 0.0    | 41,161,258.00 | 21,328,671.78 | 25,584,67 6,61 |  |  |  |  |  |
|                                                                                                    |               |         |        |               |               |                |  |  |  |  |  |

### 6.3 Reporte Girados Vs. Calendario de Pagos (MAD)

El Reporte se ha modificado mostrando dos partes Del Mes y Al Mes es decir el acumulado desde el mes de enero al presente mes en todas las c*o*lumnas.

| Setena il Tegiano de Adri Instraco il Financiera<br>Repi: PRRO100 |              |            |            |              |                    |          |             |            |              |               |                                                                                                    |            | Fecha : 2506<br>Bora : 1211: | 2010<br>17   |
|-------------------------------------------------------------------|--------------|------------|------------|--------------|--------------------|----------|-------------|------------|--------------|---------------|----------------------------------------------------------------------------------------------------|------------|------------------------------|--------------|
| VERDED 25.0 EJECUCION GIRADO VS CALENDARIO DE PAGOS               |              |            |            |              |                    |          |             |            |              | Pag.: 1 de 4  |                                                                                                    |            |                              |              |
|                                                                   |              |            |            | MES          | ) de juli          | 0 - 2010 |             |            |              |               |                                                                                                    |            |                              |              |
|                                                                   |              |            |            |              | / Um une Col       |          |             |            |              |               |                                                                                                    |            |                              |              |
| ILIEG ()                                                          |              |            |            |              | ( 1 16 100 00)     |          |             |            |              |               |                                                                                                    |            |                              |              |
| ELECUTORA                                                         |              |            |            |              |                    |          |             |            |              |               |                                                                                                    |            |                              |              |
| nueno                                                             |              |            |            |              |                    |          |             |            |              |               |                                                                                                    |            |                              |              |
|                                                                   |              |            |            |              |                    |          |             |            |              |               |                                                                                                    |            |                              |              |
|                                                                   |              |            |            | -DEL MES-    |                    |          |             |            |              |               | AL MES                                                                                                    |            |                              |              |
| Categoria Descripción —                                           | —Calendario. | Autorizado | Total      | —— Ве окою́н |                    | TOTAL    | Satio       |            | A vtorizacio | Total         | Electronic Contraction of the second second se |            | TOTAL                        | Sattle       |
| Ge ve rita                                                        | li Idal      | Anpliacă i | Call Harle | Giracico     | Hackeles<br>+ Dev. | GIRACIOS | Cales da no | h islai    | Amp Hackö i  | Calendard     | Giracics                                                                                                    | + De V.    | Gilados                      | Cales de rio |
| 5 GASTOSCORRENTES                                                 |              |            |            |              |                    |          |             |            |              |               |                                                                                                    |            |                              |              |
| 2.1 PERSONAL YO LIGACIONES SOCIALES                               | ۵            | ٥          | ۵          | 0.00         | 0.00               | 0.00     | 0.00        | 1,981,811  | 5,050,960    | 10,0 LI ,80 L | 8,171,398.91                                                                                                    | 38,631.38  | 8, 132,659,53                | 1,909,1 H    |
| 2.2 PENSIONES YOTRAS PRESTACIONES SOCIALES                        | 0            | 0          | 0          | 0.00         | 0.00               | 0.00     | B.00        | 1,550,595  | 564,301      | 2, 111,896    | 1,130,411.16                                                                                                    | 5,126.55   | 1,725,290.60                 | 389,605      |
| 2.3 BIENESY SERVICIOS                                             | 10,590       | 0          | 10,500     | 0.00         | 0.00               | 0.00     | 10,500,00   | 1,697,100  | 1,05,535     | 3, 406,023    | 2,121,405,59                                                                                                    | 90,011.25  | 2,330,794.43                 | 1,015,228    |
| 2.5 OTROS GASTOS                                                  | 0            | 0          | 0          | 0.00         | 0.00               | 0.00     | B.00        | 998,648    | 61,661       | 1,659,709     | 1,024,531,99                                                                                                    | 6,227.32   | 1,018,304.57                 | 41,404       |
| TOTAL CATEGORIA :                                                 | 10,500       | 0          | 10,600     | 0.00         | 0.00               | 0.00     | 10,500,00   | 9,227,676  | 7,204,167    | 16,622,432    | 13,347,645.65                                                                                                    | 140,606.62 | 18,201,049,13                | 3,416,382    |
| 6 GASTOS DE CAPITAL                                               |              |            |            |              |                    |          |             |            |              |               |                                                                                                    |            |                              |              |
| 2.6 ADQUISICION DE ACTIVOS NO FINANCIEROS                         | 0            | 0          | 0          | 0.00         | 0.00               | 0.00     | 0.00        | 5.021.072  | 195 11 254   | 21,538,826    | 15.545.603.41                                                                                                    | 824.980.76 | 11.721.822.65                | 9,817,208    |
| TOTAL CATEGORIA :                                                 | 0            | 0          | 0          | 0.00         | 0.00               | 0.00     | 0.00        | 5,021,072  | 19,5 11,7 54 | 21,538,826    | 15,546,603,41                                                                                                    | 824,980.76 | 11,721,622.65                | 9,817,208    |
| TOTAL RUBRO :                                                     | 10,590       | 0          | 10 ,500    | 0.00         | 0.00               | 0.00     | 10,500.00   | 14,254,347 | 25,905,511   | 41,161,258    | 20,094,249,00                                                                                                    | 961,677.25 | 21,328, <b>7</b> 11,76       | 10 2 32 500  |
|                                                                   |              |            |            |              |                    |          |             |            |              |               |                                                                                                    |            |                              |              |

## 6.4 Reporte Gasto por Categoría/Genérica (MAD)

Para el Modulo Administrativo mostrará las columnas Calendario, Compromiso, Devengado, Girado y Pagado del Mes y Al mes (se visualizará el acumulado de cada columna).

| Sitema Integrado de Administración Financie en<br>venten 10 <i>50</i><br>LISTADO DE EJECUCION DEL GASTO POR GRUPO GENERICO<br>MES DE JULIO - 2010 |            |              |            |        |        |               |               |               |               |                  |
|----------------------------------------------------------------------------------------------------|------------|--------------|------------|--------|--------|---------------|---------------|---------------|---------------|------------------|
| PLIEGO                                                                                                    |            |              |            |        |        |               |               |               |               |                  |
| EJECUTO RA                                                                                                    |            |              |            |        |        |               |               |               |               |                  |
| RUIRO :                                                                                                    |            |              |            |        |        |               |               |               |               |                  |
|                                                                                                    |            |              | DEL MES    |        |        |               |               | AL NES        |               |                  |
| Catg. Gentrica                                                                                                    | Cae Kiari) | Canpromettio | Dete igado | Girale | Pagado | Cale Idario   | Conpremettic  | Deve (gado    | Giralo        | Pagado           |
| 5 2.1 PERSONAL YO BLIGACIONES SOCIALES                                                                                                    | 0.00       | 0.00         | 0.00       | 0.00   | 000    | 10.041.804.00 | 8.134.527.63  | 8.134.527.63  | 8.132.659.53  | 1,936,220,51     |
| 5 2.2 PENSIDILES YO TRAS I RESTACIÓ NES SOCIALES                                                                                                  | 0.00       | 0.00         | 0.00       | 6.00   | 000    | 2,114,895,80  | 1,125,345.97  | 1,725,31691   | 1,725,290.60  | 1,719,800.10     |
| 5 2.J BENESY SERVICIOS                                                                                                    | 10,500.00  | 12.00        | 0.00       | 6.00   | 000    | 3,405,023,00  | 2,155,630.49  | 2,340,755.30  | 2,330,794.43  | 2,101,411,30     |
| 5 2.5 OTROS BASTOS                                                                                                    | 0.00       | 0.00         | 0.00       | 6.00   | 000    | 1 059 709 00  | 1,020,811.01  | 1,020,811.01  | 1,018,304.57  | 1,011,159.79     |
| 6 2.6 A DO URBICIÓN DE ACTIVOS NO FINANCIEROS                                                                                                    | 0.00       | 0.00         | 0.00       | 0.00   | 000    | 24,538,826.00 | 15,855,349.78 | 14,808,713.30 | 14,721,622.65 | 13,809,981.91    |
| TOTAL RUBRO :                                                                                                    | 10,500.00  | 12.00        | 0.00       | 0.00   | 000    | V1,161,258.00 | 29,201,665,98 | 28,030,214,21 | 27,928,67128  | 26 A 84 A7 6 A 1 |
|                                                                                                    |            |              |            |        |        |               |               |               |               |                  |